# ZLAN6042 操作说明

## I0 控制器

4 路 DO/DI 2 路 AI 转以太网

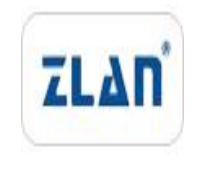

版权©2008 上海卓岚信息科技有限公司保留所有权力 ZL DUI 20240329.1.1

#### 版本信息

对该文档有如下的修改:

修改记录

| 日期         | 版本号     | 文档编号                | 修改内容 |
|------------|---------|---------------------|------|
| 2024-02-23 | Rev.1   | ZL DUI 20240223.1.0 | 发布版本 |
| 2024-03-29 | Rev.1.2 | ZL DUI 20240329.1.1 | 发布版本 |

#### 所有权信息

未经版权所有者同意,不得将本文档的全部或者部分以纸面或者电子文档的形式重新发布。

本文档只用于辅助读者使用产品,上海卓岚公司不对使用该文档中的信息而引起的损失 或者错误负责。本文档描述的产品和文本正在不断地开发和完善中。上海卓岚信息科技有限 公司有权利在未通知用户的情况下修改本文档。

| 日 | 录 |
|---|---|
|   |   |

| 目录                     | 3  |
|------------------------|----|
| 1基本测试                  | 4  |
| 1.1 资料下载               | 4  |
| 1.2 测试环境               | 4  |
| 1.3 测试步骤               | 4  |
| 1.3.1.硬件连接             | 4  |
| 1.3.2.设置参数             | 5  |
| 1.3.3.DO/DI/AI 说明以及接线图 | 8  |
| 1.3.4.通讯协议             | 10 |
| 2.常见问题排查方法             | 12 |
| 2.1 网口无法连接/通讯          | 12 |
| 3.售后服务和技术支持            | 12 |

### 1 基本测试

#### 1.1 资料下载

说明书: <u>http://www.zlmcu.com/products\_ZLAN6042.htm</u>

软件下载地址: <u>http://www.zlmcu.com/download.htm</u>

串口调试工具: ZLComdebug

TCP 调试工具: SocketDlg 🔁

卓岚参数设置软件名称: ZLVIRCOM 虚拟串口和设备管理工具

#### 1.2 测试环境

所需物品:如果您已经购买 ZLAN6042。默认配一个 12V 电源适 配器。

此外测试还需如下:

1. 网线一根

2. 电脑一台

#### 1.3 测试步骤

#### 1.3.1.硬件连接

一般来说 IO 控制器 ZLAN6042 只需要连接电源、网口,电源可以 采用现场的 2 线 9-24V 直流电源,连接电源正负端子,或者用配的电 源适配器供电。 网线可以直连电脑或者接入局域网。

ZLAN6042 上电之后指示灯状态:

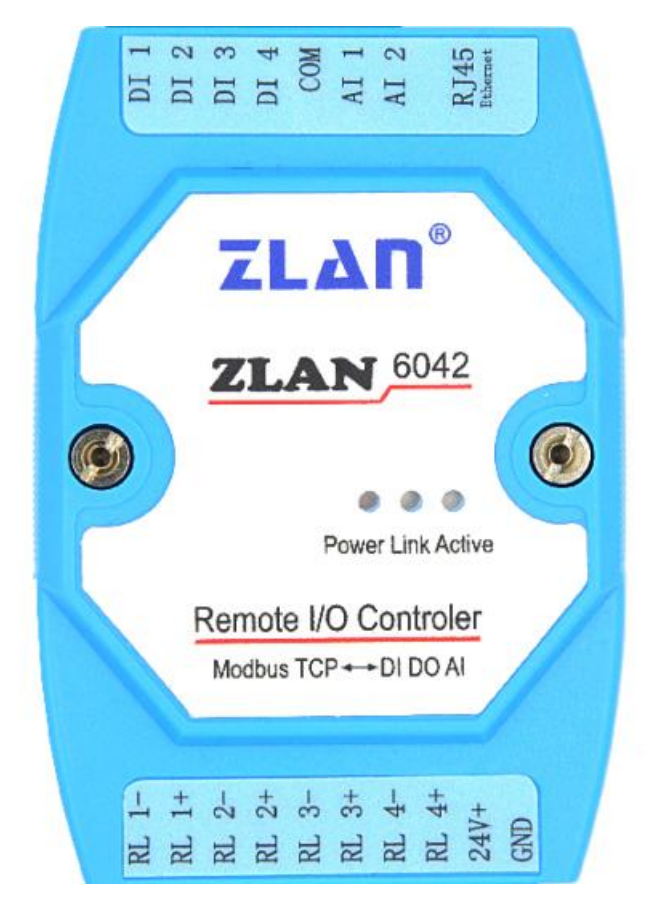

1) ACT灯: 有数据传输会闪烁。

2) LINK 灯: 接入网线会亮

3) POWER 灯: 电源指示灯,只要电源连接正常,指示灯亮。

#### 1.3.2.设置参数

为了防止用户在应用中出现搜索不到、ping不通等问题。在硬件 连接好之后,使用之前,先对电脑进行如下内容的检查。 1)关闭电脑的防火墙和杀毒软件(一般在控制面板里)。 2)关闭与本次测试无关的网卡,只保留一个本地连接。 3)必须设置电脑的 IP 为一个静态的与 6042 的 IP 在同一个网段的 IP,

#### 比如: 192.168.1.201。

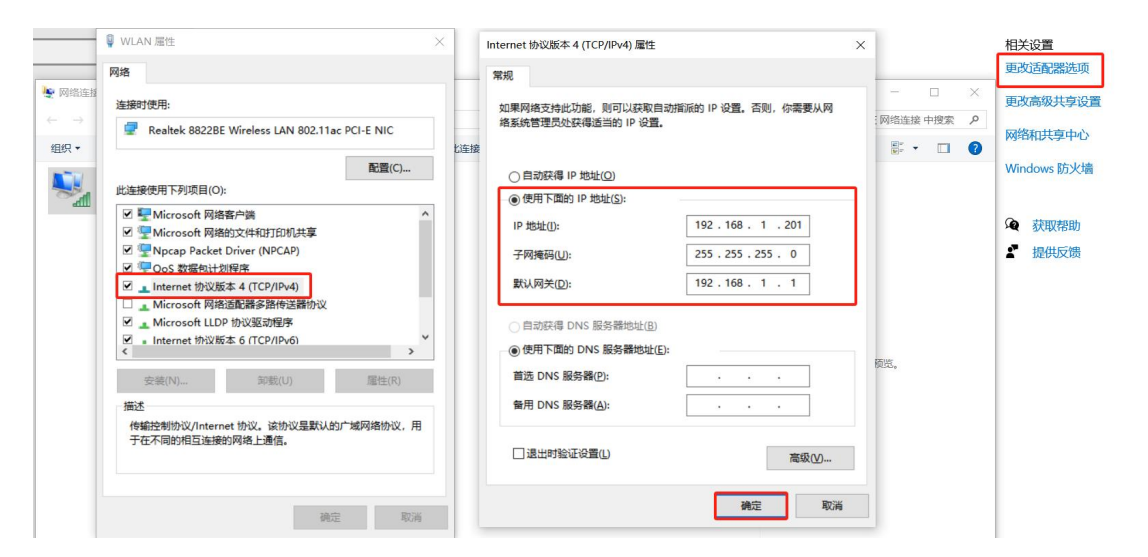

| ☑ 虚拟串□&设备管理器 - VirCom - □ ×                                                                                                    |                         |              |    |         |    |      |  |  |  |  |
|----------------------------------------------------------------------------------------------------|-------------------------|--------------|----|---------|----|------|--|--|--|--|
| 管理(M) 配置(C) 查看(V) 帮助(H)                                                                                                    |                         |              |    |         |    |      |  |  |  |  |
| ●         ●         ●         ●         ●         ●         ●         ●         ●         ●         ●         ●         ●         ●         ●         ●         ●         ●         ●         ●         ●         ●         ●         ●         ●         ●         ●         ●         ●         ●         ●         ●         ●         ●         ●         ●         ●         ●         ●         ●         ●         ●         ●         ●         ●         ●         ●         ●         ●         ●         ●         ●         ●         ●         ●         ●         ●         ●         ●         ●         ●         ●         ●         ●         ●         ●         ●         ●         ●         ●         ●         ●         ●         ●         ●         ●         ●         ●         ●         ●         ●         ●         ●         ●         ●         ●         ●         ●         ●         ●         ●         ●         ●         ●         ●         ●         ●         ●         ●         ●         ●         ●         ●         ●         ●         ●         ● |                         |              |    |         |    |      |  |  |  |  |
| 序 状态                                                                                                    | 虚拟串口                    | 虚拟串口名称       | 类型 | 设备IP    | 说明 | 设备ID |  |  |  |  |
|                                                                                                    |                         |              |    | <u></u> |    |      |  |  |  |  |
|                                                                                                    |                         |              |    |         |    |      |  |  |  |  |
|                                                                                                    |                         |              |    |         |    |      |  |  |  |  |
|                                                                                                    |                         |              |    |         |    |      |  |  |  |  |
|                                                                                                    |                         |              |    |         |    |      |  |  |  |  |
|                                                                                                    |                         |              |    |         |    |      |  |  |  |  |
|                                                                                                    |                         |              |    |         |    |      |  |  |  |  |
|                                                                                                    |                         |              |    |         |    |      |  |  |  |  |
|                                                                                                    |                         |              |    |         |    |      |  |  |  |  |
|                                                                                                    |                         |              |    |         |    |      |  |  |  |  |
| 信息                                                                                                    |                         |              |    |         |    |      |  |  |  |  |
| [2024-03-21,09:17:                                                                                                    | :53] 创建成功<br>:51] 在端口41 | 。。你听成功,      |    |         |    | ^    |  |  |  |  |
| [2024 03 21,05.17.                                                                                                    | .от] <u>прин</u> т      | 50mm/10A-91。 |    |         |    |      |  |  |  |  |
|                                                                                                    |                         |              |    |         |    |      |  |  |  |  |
|                                                                                                    |                         |              |    |         |    |      |  |  |  |  |
|                                                                                                    |                         |              |    |         |    |      |  |  |  |  |
| ] []                                                                                                    |                         |              |    |         |    |      |  |  |  |  |

| 设备管 | 理  |           |    |   |               |      |             |            |     |     |      |          |     |     | ×     |
|-----|----|-----------|----|---|---------------|------|-------------|------------|-----|-----|------|----------|-----|-----|-------|
| 序   | 类型 | 设备名称      | 型号 | P | 设备IP          | 本地   | 目的IP        | 模式         | TCP | 虚拟串 | 虚拟串口 | 设备ID     | TXD | RXD |       |
| 1   | 内网 | ZLDEV0001 |    |   | 192.168.1.200 | 4196 | 192.168.1.3 | TCP Server | 未建立 | 未设置 | 未联通  | FE902E96 | 0   | 0   | 自动搜索  |
|     |    |           |    |   |               |      |             |            |     |     |      |          |     |     |       |
|     |    |           |    |   |               |      |             |            |     |     |      |          |     |     | 编辑设备  |
|     |    |           |    |   |               |      |             |            |     |     |      |          |     |     | 批量编辑  |
|     |    |           |    |   |               |      |             |            |     |     |      |          |     |     |       |
|     |    |           |    |   |               |      |             |            |     |     |      |          |     |     | 串口搜索  |
|     |    |           |    |   |               |      |             |            |     |     |      |          |     |     | 手动添加  |
|     |    |           |    |   |               |      |             |            |     |     |      |          |     |     |       |
|     |    |           |    |   |               |      |             |            |     |     |      |          |     |     | P2P设备 |
|     |    |           |    |   |               |      |             |            |     |     |      |          |     |     | IO控制器 |
|     |    |           |    |   |               |      |             |            |     |     |      |          |     |     |       |
|     |    |           |    |   |               |      |             |            |     |     |      |          |     |     | 搜索列表  |
|     |    |           |    |   |               |      |             |            |     |     |      |          |     |     | 返回    |
|     |    |           |    |   |               |      |             |            |     |     |      |          |     |     |       |

| 设备信息              | 网络设置    |                     | 高级选项         |               |
|-------------------|---------|---------------------|--------------|---------------|
| 虚拟串口 不使用 💌        | IP模式    | 静态                  | DNS服务器IP 8   | . 8 . 4 . 4   |
| 设备型号              | IP地址    | 192 . 168 . 1 . 200 | 目的模式 动态      | •             |
| 设备名称              | 端口      | 4196                | 转化协议 无       |               |
| 设备ID              | 工作模式    | TCP 服务器             | · 保活定时时间 60  | (秒)           |
| 固件版本              | 子网摘码    | 255 . 255 . 255 . 0 | 断线重连时间 12    | (秒)           |
| 该设备支持功能           | 网关      | 192 . 168 . 1 . 1   | 网页访问端口 80    |               |
| 「10952」)「載        | 目的IP或域名 | 192.168.1.3 本地I     | P 所在组播地址 230 | . 90 . 76 . 1 |
| ▶ 域名系统            | 目的端口    | 4196                | □ 启用注册包: □   | E ASC         |
| IZ REAL_CON协议     | 串口设置    |                     | F 启用无数据重启 每8 | 篇 300 (秒)     |
| 🔽 Modbus TCPFBRTU | 波特率     | 115200 -            | 「 启用定时发送参数 每 | 隔 5 (分钟       |
| ▶ 串口修改参数          | 数据位     | 8                   | 更多高级         | 选项            |
| ▶ 自动获取IP          | 校验位     | 无 .                 | 分包规则         |               |
| ┏ 存储扩展EX功能        | 停止位     | 1 🔹                 | 数据包长度        | 1300 (字节)     |
| ▼ 多TCP连接          | 流控      | 无 •                 | 数据包间隔(越小越好)  | 3 (登秒)        |

转换协议可以根据需要选择,无表示 modbus rtu,也可以选 modbus

**tcp** 协议。

同样点击 IO 控制器后就可以连接通讯测试。

| 元程数IO控制、模拟量采集                                                                                                    |                                                                                                    |                                                                                                    |                                                                                        | ×                        |
|----------------------------------------------------------------------------------------------------|----------------------------------------------------------------------------------------------------|----------------------------------------------------------------------------------------------------|----------------------------------------------------------------------------------------|--------------------------|
| 通过TCP/IP协议通讯<br>IP: 192.168.1.254 端口: 4                                                                                                    | 4196 转换协议: MODBVS RTV                                                                                                    | ¥词                                                                                                    | 「信息<br>[16:15:04]连接 192.168.1.254<br>[16:15:04]正在连接192.168.1.<br>[17:54:22]以9600波特奎拔到设 | i成功。<br>254:4196<br>音    |
| 通过串口RS486/232通讯       串口:     ▼ 波特季       ZLAN6000系列參數设置     ●       设备型号:     ZLAN       设备地址:     1       波特率:     9600 ▼       DI上报类型:     禁用 ▼       DI主幼上招时间:     0 | <ul> <li>Ⅱ15200 ▼ 校验位: 天</li> <li>固件版本: ▼1.18</li> <li>校验位: 天 ▼</li> <li>AI主动上报: 0 (0</li> <li>上电后D0配置: 0x 00 (0</li> <li>32位DI计载准存: 0 ▼</li> </ul> | ▼ 打开并搜索           设置           0°65535ms)         (0表示不启用)           例:100表示后:路闭合前:路断开)         (计报不保在,所备计数均全部考查) | [17:54:10]以9600波特室找到设<br>[14:07:04]以9600波特率找到设                                         | 출구<br>                   |
| DI上报地址:     0       DI浸鍋反转:     0       数字里輸出     ●                                                                                                    |                                                                                                    | (道理不保行,则有时刻村主即有零)(单位秒,0表示不启用)                                                                                     |                                                                                        |                          |
| 3年日器吸合: KL1井<br>维电器断开: KL1关                                                                                                    | RL2#         RL3#           RL2         RL3                                                                                                    | RL4# RL5#                                                                                                    | RL6H RL7                                                                               | (# RL8#<br>(¥ RL8¥       |
| 当期現电益状态: ■ KL1<br>数字里输入<br>変演取びまた □ II1                                                                                                    |                                                                                                    |                                                                                                    | DI6 DI7                                                                                |                          |
| 回知(A)33 回初<br>DI计数(16位): DI1 0<br>DI计数(32位): DI1 0                                                                                                    | DI2 0 DI3 0<br>DI2 0 DI3 0                                                                                                    | DI4 0 DI5 0<br>DI4 0 DI5 0                                                                                        | DI6 0 DI7 0                                                                            | DIS 0                    |
| AI输入<br>型号: 6XXX _ 5V                                                                                                    | •  5V •  5V                                                                                                    | ▼ [5V ▼ 4-20mA                                                                                                    | ▼ 4-20mA ▼ 4-20mA                                                                      | ▼ 4-20mA ▼               |
| 查询AI状态     「自动 AI1 0       AI校准(仅6808支持):校准第     1                                                                                                    | AI2 0 AI3 0<br>▼ 路AI。请事先将标准电压 5                                                                                                    | AI4 0 AI5 0 (V)接入电压输入点,将标准电流 10                                                                                   | AI6 0 AI7 0<br>.204 (mA)接入电流输入点。然后g                                                    | AI8 0<br>点击: <u>AI校准</u> |

#### 1.3.3.DO/DI/AI 说明以及接线图

DO 说明:

4 路 数 字 量 输 出 DO1~DO4 。 输 出 类 型 为 继 电 器 输 出
(5A@AC250V/DC30V)。设置1表示继电器闭合。

DO继电器接线

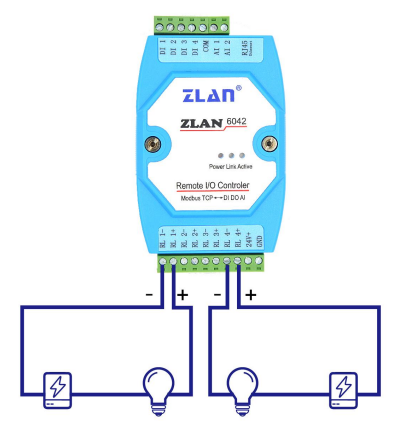

DI 说明:

4 路 DI 支持无源开关量(干节点)和有源电平(湿节点)。干节点只 需要将其和 GND 短接即采集到 1 信号。湿节点时,有源电平和 GND 只差的范围如下:

| VCC 电压 | 低电平范围 | 高电平范围  |
|--------|-------|--------|
| 24V    | 0~17V | 17~24V |
| 9V     | 0~3V  | 3~9V   |

共用一个 com 端口.

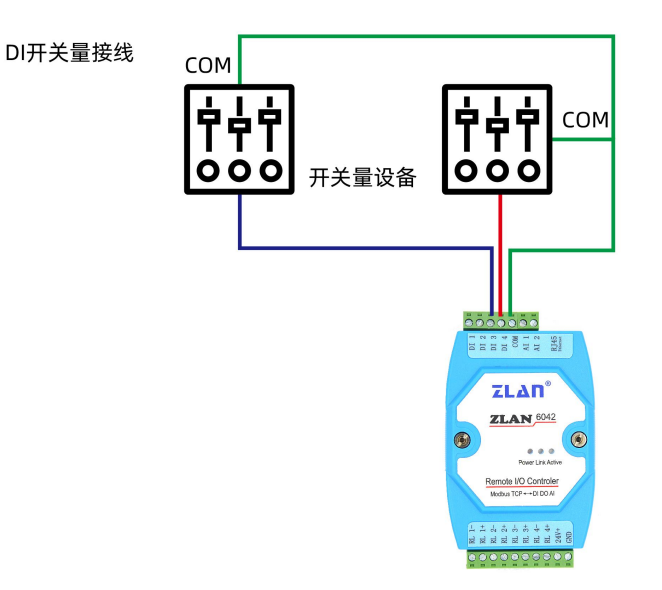

AI 说明:

2 路模拟量输入:精度为 10 位,默认 2 路为 0~5V 电压输入,任何路都可以进行修改为如下的方式(需要下单前定制或者返厂修改):

(1) 电流信号输入: 4~20mA。(2) 电压信号输入: 0~5V/0~10V。 模拟量有 3 类线制接法:

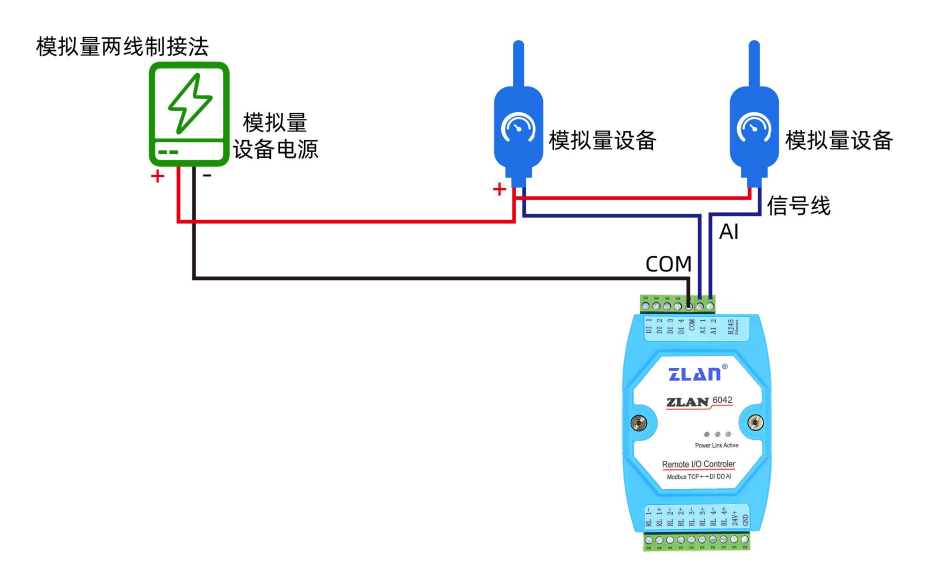

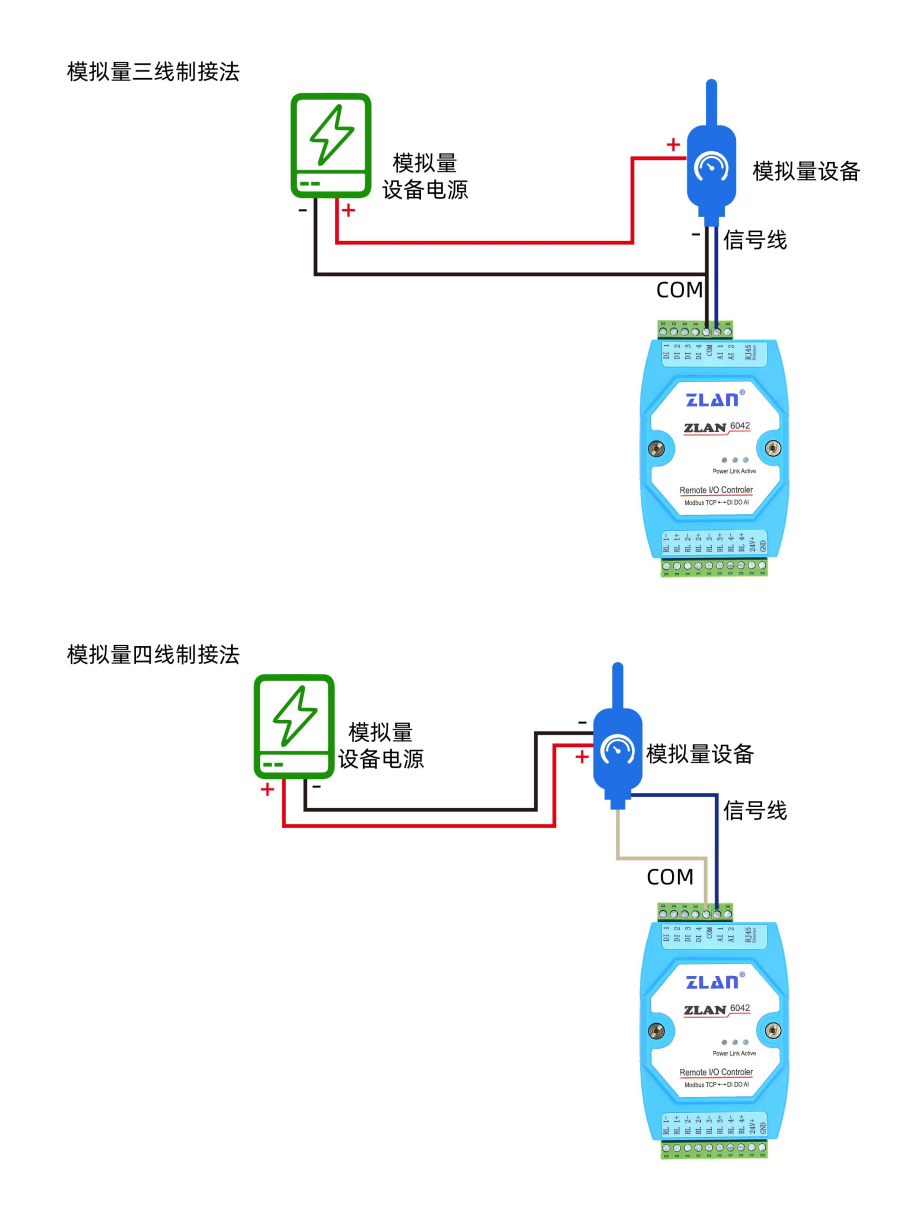

#### 1.3.4.通讯协议

通过网口通讯,可以控制 DO、读取 DI/AI,采用 Modbus RTU 指令。 也可采用 modbus tcp 指令。转换协议选 modbus tcp。 以下为 Modbus rtu 协议。Modbus tcp 需要转换一下。

DI 说明:

| 表 DI 寄存器表 |                        |                                                                                      |                                                                                                    |  |  |  |  |  |  |
|-----------|------------------------|--------------------------------------------------------------------------------------|----------------------------------------------------------------------------------------------------|--|--|--|--|--|--|
| 通道        | 指令码                    | 描述                                                                                   | 属性                                                                                                    |  |  |  |  |  |  |
| 1         | 01                     | 1号DI值                                                                                | 只读                                                                                                    |  |  |  |  |  |  |
| 2         | 01                     | 2号DI值                                                                                | 只读                                                                                                    |  |  |  |  |  |  |
| 3         | 01                     | 3号DI值                                                                                | 只读                                                                                                    |  |  |  |  |  |  |
| 4         | 01                     | 4号DI值                                                                                | 只读                                                                                                    |  |  |  |  |  |  |
|           | 通道<br>1<br>2<br>3<br>4 | 表 DI寄存着       通道     指令码       1     01       2     01       3     01       4     01 | 表 DI寄存器表         通道       指令码       描述         1       01       1号DI值         2       01       2号DI值         3       01       3号DI值         4       01       4号DI值 |  |  |  |  |  |  |

采用读单线圈组指令 0x01, 读取 DI 状态, 指令格式如下:

| 字节数 | 1  | 1   | 1    | 1    | 1  | 1  | 1   | 1   |
|-----|----|-----|------|------|----|----|-----|-----|
| 名称  | 设备 | 指令类 | 起始地址 | 起始地址 | 长度 | 长度 | CRC | CRC |
|     | 地址 | 型   | 高    | 低    | 高  | 低  | 高   | 低   |

例如读取4个:发送->01 01 00 00 00 04 3d c9 返回->01 01 01 0f 11 8c 当 DI 输入为低电平的时候,返回对应的 bit 为1。

DO 说明:

|       | 表 DO 寄存器表 |       |         |    |  |  |  |  |  |  |
|-------|-----------|-------|---------|----|--|--|--|--|--|--|
| 寄存区地址 | 通道        | 指令码   | 描述      | 属性 |  |  |  |  |  |  |
| 00016 | 1         | 01/05 | 1号 DO 值 | 读写 |  |  |  |  |  |  |
| 00017 | 2         | 01/05 | 2号 DO 值 | 读写 |  |  |  |  |  |  |
| 00018 | 3         | 01/05 | 3号 DO 值 | 读写 |  |  |  |  |  |  |
| 00019 | 4         | 01/05 | 4号 DO 值 | 读写 |  |  |  |  |  |  |
|       |           |       | 2       |    |  |  |  |  |  |  |

强置单线圈指令 0x05 来设置 DO, 指令格式如下:

| 字节数 | 1   | 1   | 1    | 1    | 1  | 1  | 1   | 1   |
|-----|-----|-----|------|------|----|----|-----|-----|
| 名称  | 设备地 | 指令类 | 起始地址 | 起始地址 | 长度 | 长度 | CRC | CRC |
| 2   | 址   | 型   | 高    | 低    | 高  | 低  | 高   | 低   |

例如设置 D01 为闭合,发送->01 05 00 10 **ff 00** 8d ff 返回->01 05 00 10 **ff 00** 8d ff 使用 01 指令可以读取当前的线圈状态,用法同 DI 的指令。

AI 说明:

|       |    | 表 AI 寄存器 | 器表       |    |  |
|-------|----|----------|----------|----|--|
| 寄存区地址 | 通道 | 指令码      | 描述       | 属性 |  |
| 00000 | 1  | 04       | 1号AI值    | 只读 |  |
| 00001 | 2  | 04       | 2 号 AI 值 | 只读 |  |

例如一次性读取 2 个寄存器: 发送->01 04 00 00 00 04 f1 c9 返回->01 04 04 00 00 01 b4 FA 63 这里 AI 是 0<sup>~</sup>5V,获得的 01 b4 则是 AI2 的数值,转化为十进制为 436,其真实 的电压值为 692\*5/1024=2.129 (V)。如果为 2 路电流型,则需要转化为电流值, 对应的电流值为 692\*5/1024/100=0.02129 (A) =21.29 (mA)。

## 2.常见问题排查方法

#### 2.1 网口无法连接/通讯

1、检查网线是否接触良好。

2、接交换机,检查交换机是否正常工作, IP 在同一网段。

3、接电脑,检查 IP 是否设置同一网段。

4、接远程服务器,接能上网的路由器,6042 设置 DHCP 或者静态 IP 和路由器 LAN IP 同网段。

5、接路由器,路由器工作是否稳定。

6、检查工作模式,以及转换协议是否选择正确

7、网络软件设置合理的采集命令时间间隔,不要太快。

8、查看上位机读取的串口站地址和相应的寄存器地址设置是否正确。

9、串口参数默认为115200,不需要修改。

## 3.售后服务和技术支持

- 地址:上海市闵行区园文路 28 号世宏金源中心 2001
- 电话: 021-64325189
- 传真: 021-64325200
- 网址: <u>http://www.zlmcu.com</u>
- 邮箱: <u>support@zlmcu.com</u>